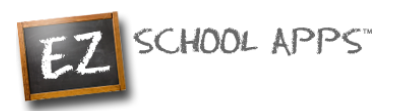

# EZ School Apps

# Parent Signup Instructions

#### **Overview**

If you have received this document, your school needs you to create your parent account. This guide will show you the following:

New Parent Signup Instructions

Additional Instructions

## **New Parent Signup Instructions**

#### **How to Signup**

1. Go to www.ezschoolapps.com/login/parent, click on SIGNUP

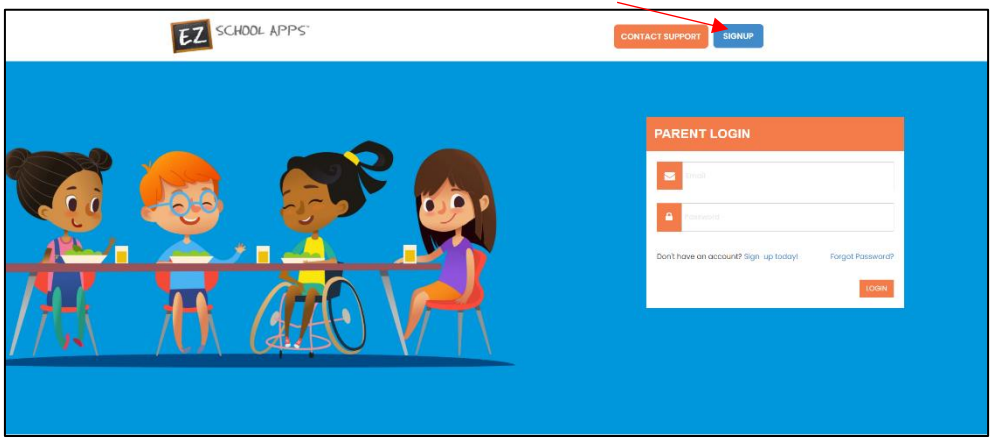

2. Type in the school's zip code in the box and click Submit.

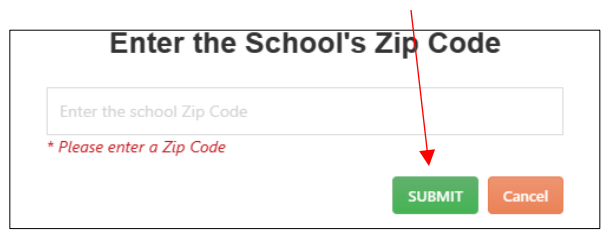

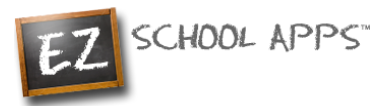

3. Use the dropdown to select your school.

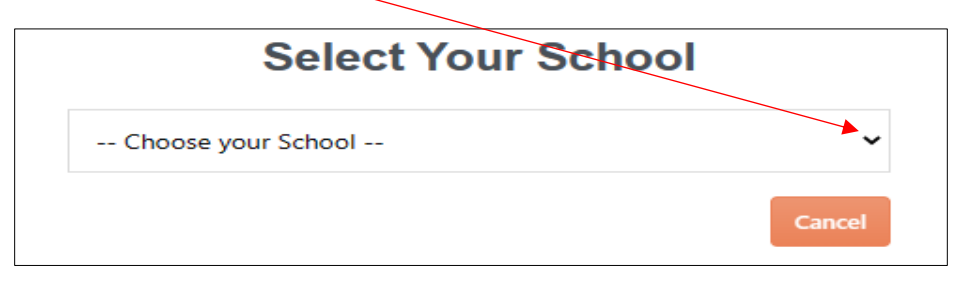

4. The below screen will appear. Type in the required information in the boxes below

| Parent First Name            | First Name       |
|------------------------------|------------------|
| Please fill out the first no | ime field.       |
| Parent Last Name             | Last Name        |
| Parent Number                |                  |
| Email Address                | Email Address    |
| Create Password              | Create Password  |
| Confirm Password             | Confirm Password |

- 5. Please remember to create a password with letters and numbers only
- 6. Click Send Account Creation Request. (Your registration is successful if you see the box below.)

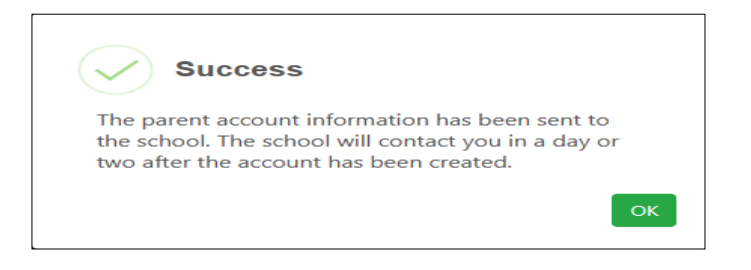

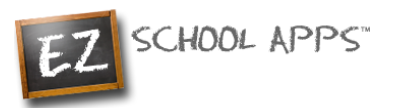

# **EZ School Apps**

## Meal Payment Guide

#### **Overview**

Within this guide, you will find the following information:

How to add a Credit Card How to Use Meal Payment How to Check Transaction History How to Request a Student

Connection Other Important Notes

### How to add a Credit Card

The credit card information that you will be submitting here will be stored and processed by PayPal. You do not need to create an account with PayPal to use.

1. Click on Credit Card on the left. Then click Add Credit Card.

| CREDIT CARD SETUP | Last 4 Digits       | Add Credit Card Expiration Date Actions |
|-------------------|---------------------|-----------------------------------------|
|                   |                     |                                         |
|                   | Transaction History |                                         |
|                   | Credit Card         |                                         |
|                   | Meal Payment        |                                         |
|                   | EZ School Lunch POS |                                         |
|                   | APPLICATIONS        |                                         |

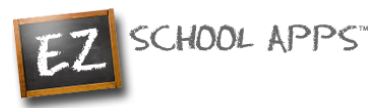

2. Add the information about your credit card and click on Save Credit Card.

| ¥1                                                         | Add                                   | Credit C                               | Card       |              |
|------------------------------------------------------------|---------------------------------------|----------------------------------------|------------|--------------|
| Card number                                                |                                       |                                        |            |              |
| 1234 1234 1234 12                                          | 234                                   |                                        | VISA 🌔     |              |
| Expiration                                                 |                                       | CVC                                    |            |              |
| MM / YY                                                    |                                       | CVC                                    |            | •            |
| Country                                                    |                                       | ZIP                                    |            |              |
| United States                                              | ~                                     | 12345                                  | ,          |              |
| By providing your card info<br>for future payments in acco | rmation, you allo<br>ordance with the | ow EZ School Ap<br>ir terms.<br>Save C | redit Card | ge your card |

3. For safety and security, the only numbers saved on our site are the last four digits of the credit card.

#### **How to Use Meal Payment**

1. Click on Meal Payment on the left.

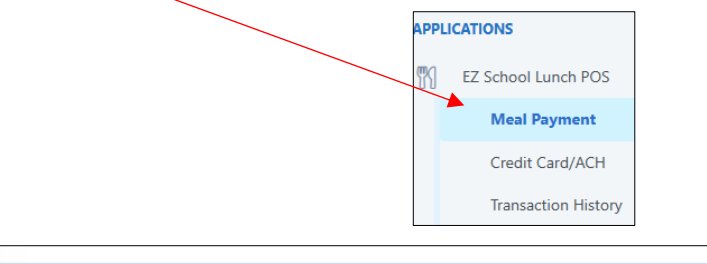

| Person Name | School Name    | Current Balance | Actions |
|-------------|----------------|-----------------|---------|
| test test   | TestSchool-001 | \$ 0.00         | 🕂 Add   |

- 2. Click on Add. If you have more than one student, make sure you choose the correct student's name.
- 3. Use the dropdown to choose the credit card. <

| Ψ1               | Add Money              |
|------------------|------------------------|
| Payment Option:  | MasterCard-            |
| Amount to Add:   | 50.00                  |
|                  | Choose specific amount |
| Convenience Fee: | \$ 2.50                |
| Total Amount:    | \$ 52.50               |
|                  | Add Amount Cances      |
|                  |                        |
|                  |                        |

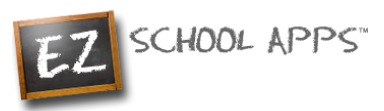

4. Use the dropdown to choose the amount to add or click on the "Choose Specific Amount" to indicate a different amount from the dropdown list.

5. Finally click on Add Amount.

6. You will get the following popup box when the transaction is successful.

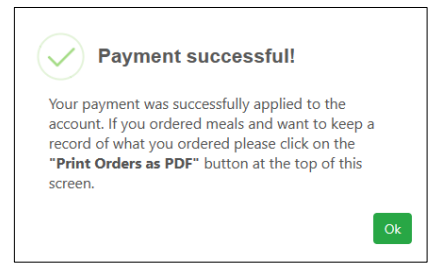

### **How to Check Transaction History**

To view the history of all your transactions, click on the Transaction History on the left.

| APPL      | ICATIONS            |              |                                                                |                                                             |                             |
|-----------|---------------------|--------------|----------------------------------------------------------------|-------------------------------------------------------------|-----------------------------|
| <b>71</b> | EZ School Lunch POS | Tran         | saction History<br>f transaction for the School Lunch program. | ⊡ s <b>12.50</b>                                            | test test 🗸                 |
|           | Meal Payment        | The lunch ke | av for test is 1111111. Please tell or ramind test of t        | his number so they can type this in when they get their lun | och. This will speed up the |
|           | Credit Card/ACH     | lunch line.  | y for test is TTTTTT. Please ten of remind test of t           | ins number so they can type this in when they get their fun | ch. This will speed up the  |
|           | Transaction History | Prument Date | Description                                                    | Change Amount (\$)                                          | Proviour Amount (\$)        |
|           |                     | 12/19/2022   | Cash Payment - Cash                                            | 20.00                                                       | -7.50                       |
|           |                     | 12/19/2022   | Pizza   1 Slice – PrePay                                       | -3.50                                                       | -4.00                       |
|           |                     | 12/19/2022   | French Toast – PrePay                                          | -2.00                                                       | -2.00                       |
|           |                     | 12/19/2022   | Cookies – PrePay                                               | -2.00                                                       | 0.00                        |

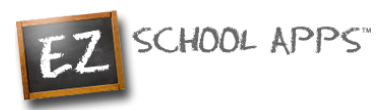

#### **How to Request a Student Connection**

Once you log in you can check your student connections in the dropdown menu

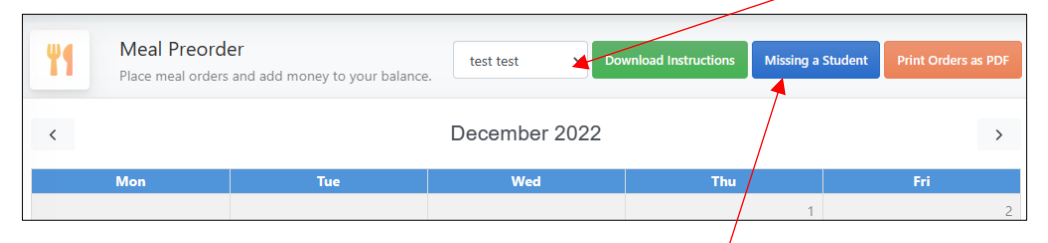

If you find that you are missing a student, please click "Missing a Student" and follow these steps

1. In the following popup please select your school and type the student name(s) in the box below

| •                        | No student found!                                                                       |  |  |  |
|--------------------------|-----------------------------------------------------------------------------------------|--|--|--|
| If you are name below ar | nissing a student please fill out the student<br>id an email will be sent to the school |  |  |  |
| School:                  | Test School 1                                                                           |  |  |  |
| Student Name:            |                                                                                         |  |  |  |
|                          | Send Email Close                                                                        |  |  |  |

- 2. Then click "Send Email", this will inform the school that they need to adjust the student connection
- 3. Lastly all you must do is wait. Your school will connect your child for you

#### **Other Important Notes**

The credit card charge for these transactions will show as "EZ School Apps", "EZ School Lunch" or "EZ School Payment" on your credit card statement. If you dispute this transaction a "chargeback" fee of \$15 may be imposed by the bank to your school since they are the recipient of the funds.

If your credit card is declined, we recommend trying a different card or calling your credit card company to find out more.

If you find yourself in need of support, you can use the 'Contact Support' link at the top or the "Contact Support" link on the login page. This will send a support request to the school (or caterer) since we only provide the software and are not authorized to make any changes without the direct request from one of the administrators. They are in full control accounts. They should be able to provide you with anything you may need.